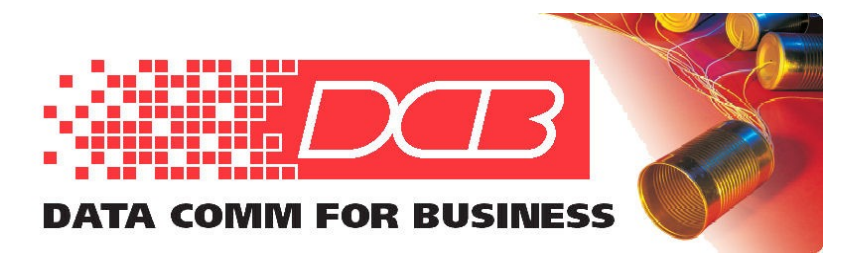

#### DCB, Inc. 2949 CR 1000 E Dewey, Illinois 61840

217.897.6600 Tel 800.432.2638 Toll Free 217.897.8023 www.dcbnet.com

# FT-Soft Quick Start Guide

# Installing FT-Soft

Only an administrative user may install FT-Soft.

1. Insert the CDROM and locate the installation program named FTSoftSetup\_?\_??.exe (where ?\_?? is the version number).

2. Double click on the installation program to start the automated installation process.

| 付 Setup - FT-Soft | - □ X                                                                         |
|-------------------|-------------------------------------------------------------------------------|
|                   | Welcome to the FT-Soft Setup<br>Wizard                                        |
|                   | This will install FT-Soft 0.0.1.03 on your computer.                          |
|                   | It is recommended that you close all other applications before<br>continuing. |
|                   | Click Next to continue, or Cancel to exit Setup.                              |
|                   | Next > Cancel                                                                 |

3. The license agreement will be displayed. If the terms are acceptable, click on "Next".

| 📲 Setup - FT-Soft — 🗌                                                                                                    | ×     |
|----------------------------------------------------------------------------------------------------|-------|
| License Agreement<br>Please read the following important information before continuing.                                                                                                    |       |
| Please read the following License Agreement. You must accept the terms of this<br>agreement before continuing with the installation.                                                                                                    |       |
| END-USER LICENSE AGREEMENT FOR FT-Soft from Data Comm for Business,<br>Inc. IMPORTANT PLEASE READ THE TERMS AND CONDITIONS OF THIS<br>LICENSE AGREEMENT CAREFULLY BEFORE CONTINUING WITH THIS<br>PROGRAM INSTALL: Data Comm for Business, Inc's End-User License Agreement<br>("EULA") is a legal agreement between you and Data Comm for Business, Inc. for<br>the software product(s) identified above which may include associated software<br>components, media, printed materials, and "online" or electronic documentation. By<br>installing, copying, or otherwise using the SOFTWARE PRODUCT, you agree to be<br>bound by the terms of this EULA. This license agreement represents the entire<br>agreement concerning the program between you and Data Comm for Business,<br>Inc., (referred to as "licenser"), and it supersedes any prior proposal, representation, | < >   |
| <ul> <li>I accept the agreement</li> </ul>                                                                                                    |       |
| ◯ I do not accept the agreement                                                                                                    |       |
| < Back Next > C                                                                                                    | ancel |

4. The "Select Destination Location" window will be displayed. This is the folder that will contain the FT-Soft program. Select a destination folder if the default isn't appropriate, and press "Next".

| 🔞 Setup - FT-Soft                                                          | —         |      | ×   |
|----------------------------------------------------------------------------|-----------|------|-----|
| Select Destination Location<br>Where should FT-Soft be installed?          |           | 6    |     |
| Setup will install FT-Soft into the following folder.                      |           |      |     |
| To continue, click Next. If you would like to select a different folder, c | lick Brow | se.  |     |
| C:\Program Files (x86)\FTSoft                                              | Bro       | owse |     |
| At least 3.8 MB of free disk space is required.                            |           |      |     |
| < Back Nex                                                                 | t >       | Can  | cel |

5. The "Select Start Menu Folder" window will be displayed. This is the folder that will contain the program shortcut. Select a destination folder if the default isn't appropriate, and press "Next".

| 骨 Setup - FT-Soft                                                             | _         |        | ×    |
|-------------------------------------------------------------------------------|-----------|--------|------|
| Select Start Menu Folder<br>Where should Setup place the program's shortcuts? |           |        |      |
| Setup will create the program's shortcuts in the following Sta                | nt Menu f | older. |      |
| To continue, click Next. If you would like to select a different folder, o    | lick Brov | /se.   |      |
| FTSoft                                                                        | Br        | owse   |      |
|                                                                               |           |        |      |
|                                                                               |           |        |      |
|                                                                               |           |        |      |
|                                                                               |           |        |      |
|                                                                               |           |        |      |
| < Back Ne                                                                     | xt >      | Ca     | ncel |

6. The "Select Additional Tasks" window will be displayed. Be sure "Create Virtual Ethernet Adapter" is selected if this is the first time you are installing the software or if you purchased a second key and wish to create a second virtual adapter. Note: If this is a re-install or update, do NOT check this box. If a desktop icon is desired, also select that check box. Then press "Next".

| 🕞 Setup - FT-Soft                                                                                                    | _          |            | ×    |
|----------------------------------------------------------------------------------------------------|------------|------------|------|
| Select Additional Tasks<br>Which additional tasks should be performed?                                                    |            | ¢          |      |
| Select the additional tasks you would like Setup to perform while insta<br>click Next.<br>Create Virtual Ethernet Adapter | illing FT- | Soft, then |      |
| Additional icons:                                                                                                    |            |            |      |
| Create a desktop icon                                                                                                    |            |            |      |
|                                                                                                    |            |            |      |
| < Back Net                                                                                                    | kt >       | Car        | ncel |

7. The "Ready to Install" window is displayed. If all locations are correct, click on the "Install" button. If changes are required, click on the "Back" button and make appropriate changes before proceeding.

| 🔞 Setup - FT-Soft —                                                                                             |      | ×  |
|----------------------------------------------------------------------------------------------------|------|----|
| Ready to Install<br>Setup is now ready to begin installing FT-Soft on your computer.                            | (    |    |
| Click Install to continue with the installation, or click Back if you want to review or<br>change any settings. |      |    |
| Destination location:<br>C:\Program Files (x86)\FTSoft<br>Start Menu folder:                                    | ^    |    |
| FTSoft<br>Additional tasks:<br>Create Virtual Ethemet Adapter<br>Additional icons:<br>Create a desktop icon     |      |    |
| <                                                                                                    | >    |    |
| < <u>B</u> ack Install                                                                                          | Cano | el |

8. The "Installing" informational window will be displayed while the program is automatically installed.

| 🔞 Setup - FT-Soft                                                        |        |
|--------------------------------------------------------------------------|--------|
| Installing<br>Please wait while Setup installs FT-Soft on your computer. |        |
| Setting Software Key                                                     |        |
|                                                                          |        |
|                                                                          |        |
|                                                                          |        |
|                                                                          |        |
|                                                                          |        |
|                                                                          |        |
|                                                                          | Cancel |

9. If you selected the "Create Virtual Ethernet Adapter" box, you will be asked to enter the Software Key. Enter the 16 alpha numeric key that came with the FT-Soft program. Then press "OK" to continue. Please note that each copy of FT-Soft must have a unique software key per the license agreement. Attempting to use the same key on multiple PCs will confuse the server device, resulting in frequent communication failures.

| Install Virtual Adapter                                                                                                    |  |  |  |  |
|----------------------------------------------------------------------------------------------------|--|--|--|--|
| Software Key                                                                                                    |  |  |  |  |
| Each Virtual Ethernet Adapter requires a unique Software Key. One<br>was included with the install media. Additional Software Keys may be<br>purchased by contacting DCB. |  |  |  |  |
| Enter Software Key 1234-5678-9ABC-DEF0                                                                                                    |  |  |  |  |
| OK Exit                                                                                                    |  |  |  |  |

10. You may see a screen that tells you that the software "has not passed the Windows Logo testing". Press "Continue Anyway".

11. After installation, the Setup Wizard will display any import information. Please review the information before proceeding.

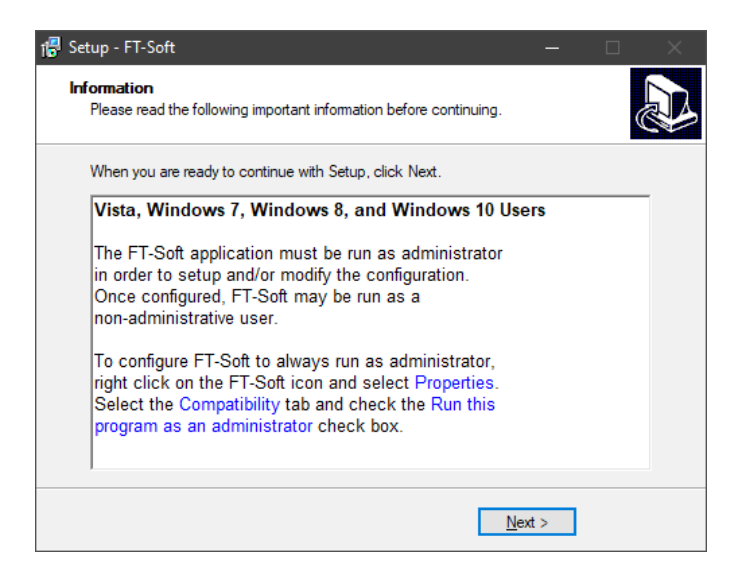

12. The "Completing the FT-Soft Setup Wizard" screen will be displayed. Click on the "Finish" action button to close the installer.

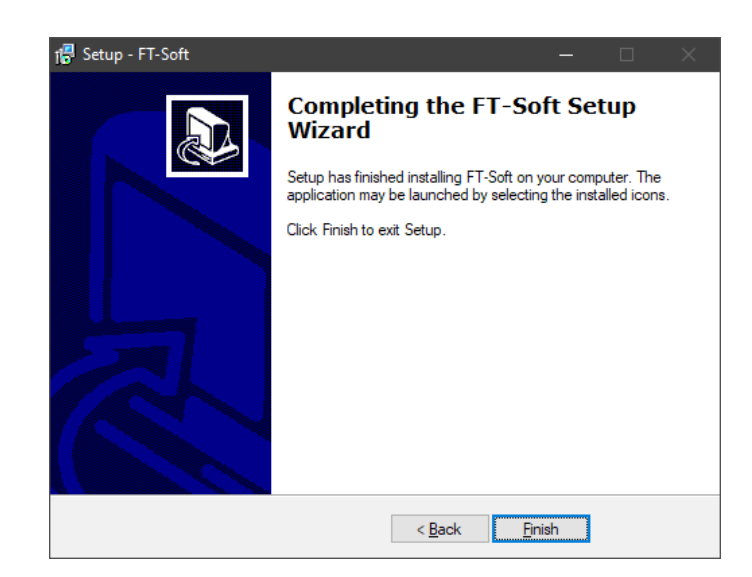

Installation is now complete. Before running FT-Soft, configure the DCB Virtual Ethernet Adapter with an IP address and subnet mask.

#### Configuring the DCB Virtual Ethernet Adapter

FT-Soft creates a Virtual Ethernet Adapter on your system. Before running FT-Soft, this Virtual Ethernet Adapter should be configured appropriately for your application. Configuring the Virtual Ethernet Adapter is similar to configuring a physical Network Adapter. However, it is recommended that the Virtual Ethernet Adapter have a static IPv4 configuration and NOT be configured to "obtain an address automatically". Trying to obtain an address automatically will override the physical Network Adapter's gateway resulting in a routing failure.

1. Right-click on *Start* and select *Run*. Run the command "ncpa.cpl" to open the Network Connections window.

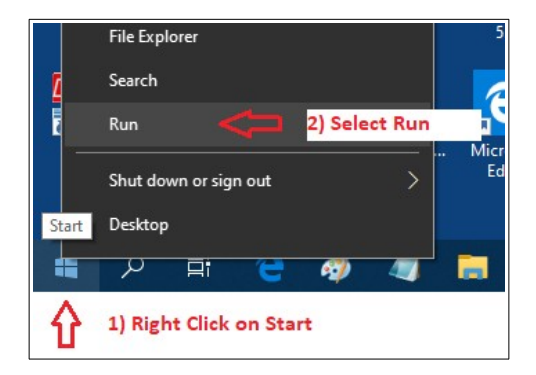

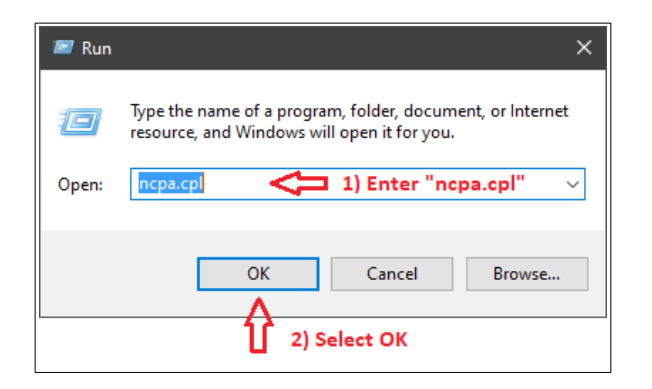

2. Locate and right-click on the DCB Virtual Ethernet Adapter. Select "Properties".

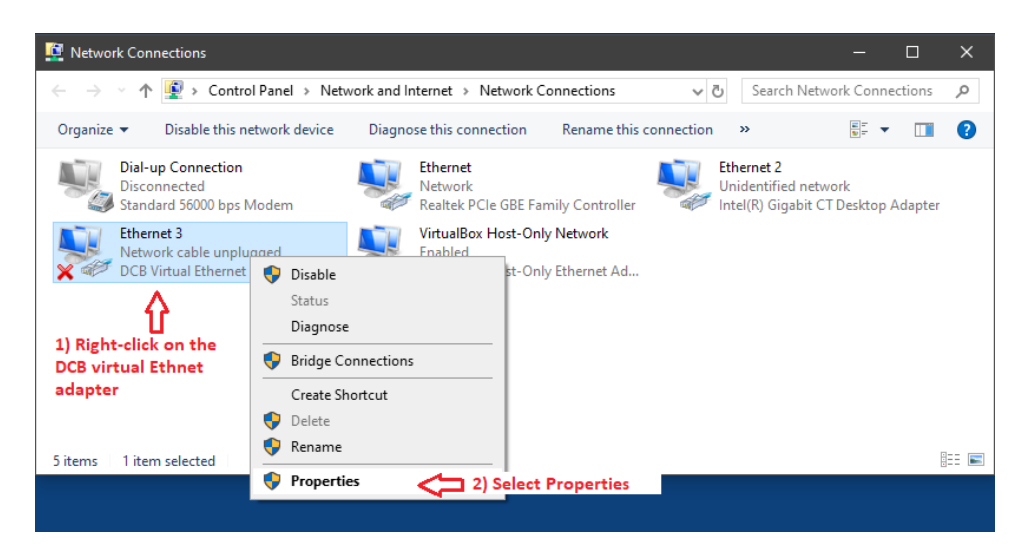

3. Highlight "Internet Protocol Version 4" and click on "Properties".

| networking                      | Sharing                            |                      |                 |          |                       |
|---------------------------------|------------------------------------|----------------------|-----------------|----------|-----------------------|
| Connect us                      | sing:                              |                      |                 |          |                       |
| DCE                             | Virtual Ethem                      | et Adapter           |                 |          |                       |
|                                 |                                    |                      | Configu         | re       |                       |
| This conne                      | ction uses the                     | following items:     |                 |          |                       |
| 🗹 🏪 O                           | ient for Micros                    | oft Networks         |                 | ^        |                       |
| 🛛 🗹 🏪 Fi                        | le and Printer S                   | Sharing for Microsof | t Networks      |          |                       |
| V_\$                            | rtualBox NDIS                      | 6 Bridged Networki   | ng Driver       |          |                       |
|                                 | oS Packet Scl                      | neduler              | _               |          |                       |
|                                 | ternet Protoco                     | Version 4 (TCP/IP    | v4)             | 1) Clicl | k once to highlight   |
|                                 | icrosoft Netwo                     | rk Adapter Multiple  | or Protocol     |          |                       |
| ✓ 1 M                           | ICROSOFT LLDP                      | Protocol Driver      |                 | × *      |                       |
| < .                             |                                    |                      |                 | >        |                       |
| Inst                            | all                                | Uninstall            | Propertie       | es 🧲     | 2) Click on propertie |
| - Descripti                     | on                                 |                      |                 |          |                       |
|                                 | ssion Control P                    | rotocol/Internet Pro | tocol. The defa | ult      |                       |
| Transmi                         |                                    | ocol that provides ( | communication   |          |                       |
| Transmi<br>wide are             | a network pro                      |                      |                 |          |                       |
| Transmi<br>wide are<br>across o | a network prof<br>liverse intercor | nected networks.     |                 |          |                       |

4. Configure the Virtual Adapter with a static address on your private FT network. The IP address and Subnet mask shown below is for demonstration purposes and will likely differ for your application. However, do NOT set a default gateway. Doing so will interfere with the active default gateway setting for the physical network adapter.

| Internet Protocol Version 4 (TCP/IPv                                                                                                    | 4) Properties X                                                                                                    |
|----------------------------------------------------------------------------------------------------|----------------------------------------------------------------------------------------------------|
| General                                                                                                    |                                                                                                    |
| You can get IP settings assigned aut<br>this capability. Otherwise, you need<br>for the appropriate IP settings.<br>Obtain an IP address automatic | tomatically if your network supports<br>to ask your network administrator<br>Configure a static IPv4 address<br>cally your private (FT) Network |
| Use the following IP address:                                                                                                    |                                                                                                    |
| IP address:                                                                                                    | 192 . 168 . 56 . 25                                                                                                    |
| Subnet mask:                                                                                                    | 255 . 255 . 255 . 0                                                                                                    |
| Default gateway:                                                                                                    |                                                                                                    |
| Obtain DNS server address aut                                                                                                    | iomatically                                                                                                    |
| Use the following DNS server as                                                                                                    | ddresses:                                                                                                    |
| Preferred DNS server:                                                                                                    | · · ·                                                                                                    |
| Alternate DNS server:                                                                                                    |                                                                                                    |
| Validate settings upon exit                                                                                                    | Advanced                                                                                                    |
|                                                                                                    | OK Cancel                                                                                                    |

5. Exit the IPv4 properties by pressing "OK", then exit the Ethernet properties by pressing "OK".

# **Configuring FT-Soft**

To modify the FT-Soft configuration, FT-Soft must be run as an administrator. Locate the FT-Soft Icon, right click the icon and select *Run as administrator*.

|             | Open                       |
|-------------|----------------------------|
| Gas SC      | Open file location         |
|             | Run as administrator       |
|             | Troubleshoot compatibility |
| - <u>6</u>  | Pin to Start               |
| - 📑 🕀       | Scan with Windows Defender |
| . Auda      | PDF Architect 7            |
|             | Pin to taskbar             |
| <u> 8</u> _ | Restore previous versions  |
| . F3302     | Send to >                  |
|             | Cut                        |
| <u> </u>    | Сору                       |
| <b>1</b>    | Create shortcut            |
| VMw         | Delete                     |
| vSpł        | Rename                     |
|             | Properties                 |
| FT-Soft     | Wireshark                  |
| Ŷ           | Right-Click                |

Configure the IP address and Port number of the FT Server. This should correspond to the FT Server's Public address and port.

| Tunnel ( | Configuration |                    |      |           |           | × |
|----------|---------------|--------------------|------|-----------|-----------|---|
| Virtu    | ual Interface | Ethernet 3         |      |           | Ŷ         | ? |
|          | Server IP     | 10.12.22.171       |      | Port      | 22        | ] |
| Backu    | ıp Server IP  |                    |      | Port      | 22        |   |
|          |               | Generate Local Key |      |           |           |   |
| Idle Dis | connect Time  | 45                 |      | UDP       | Transport |   |
| Ser      | nd Keep-Alive | 15                 | Send | Buffer 81 | 92 🔻      |   |
|          |               | Connect            | Exit | :         |           |   |

Click on the *Generate Local Key* button. For this step, you will need the USB Flash drive that contains your FT Certificate Authority (CA). This is the same USB Flash drive used for your FT Server and any FT client devices.

| Tunnel Configuration |                    | ×             |
|----------------------|--------------------|---------------|
| Virtual Interface    | Ethernet 3         | ?             |
| Server IP            | 10.12.22.171       | Port 22       |
| Backup Server IP     |                    | Port 22       |
|                      | Generate Local Key |               |
| Idle Disconnect Time | 45                 | UDP Transport |
| Send Keep-Alive      | 15 Send            | Buffer 8192 💌 |
|                      |                    |               |
|                      |                    |               |
|                      | Connect Exit       | t             |

Install the USB flash drive into an available USB port on your PC. Click on the *Find CA* button. The software will attempt to find a valid FT Certificate Authority. If successful, it will show the drive letter in the list-box. If not successful, the list-box will remain empty. Please verify you have installed the correct USB flash drive into your PC.

| Generate Local Key                                  | × |
|-----------------------------------------------------|---|
|                                                     | 2 |
| Name My Name                                        | : |
| Certificate Lifetime 3650 days                      |   |
| Optional<br>Local Password                          |   |
| Verify Local Password                               |   |
| Certificate Authority (CA) Key                      |   |
| Find CA Find CA Find CA button to locate the drive. |   |
| CA Password                                         |   |
| Generate Cancel                                     |   |

Enter a name for your FT-Soft client. Also, enter the password for the CA. This must be the same password used when the CA was created. Optionally, you can enter a local password. This password is used to protect the FT-Soft client's local key. If you choose to password protect the key, the password will need to be entered each time FT-Soft is run.

| Generate Local Key                                  | × |
|-----------------------------------------------------|---|
| Name In Name 1                                      | ? |
| Certificate Lifetime 3650 days                      |   |
| Optional<br>Local Password<br>Verify Local Password |   |
| Certificate Authority (CA) Key                      |   |
| Find CA                                             |   |
| CA Password ****** 3                                |   |
| 4 Generate Cancel                                   |   |

Press the *Generate* button to generate your local key. This may take some time. Several command-line screens will appear during the generation process.

| .\ftssl.exe                                    |                                          | _                                  |                        |                                            |                              |          |   |
|------------------------------------------------|------------------------------------------|------------------------------------|------------------------|--------------------------------------------|------------------------------|----------|---|
| Loading 'screen' into<br>Generating a 2048 bit | random state - done<br>RSA private key   |                                    |                        | ^                                          |                              |          |   |
| · · · · · · · · · · · · · · · · · · ·          | ····· <b>-</b>                           |                                    |                        |                                            | -                            |          | × |
|                                                |                                          |                                    |                        |                                            | ?                            |          |   |
|                                                |                                          |                                    |                        |                                            |                              |          |   |
| -                                              |                                          |                                    |                        |                                            |                              |          |   |
| NView                                          | CA Password                              | ******                             |                        | <b>▼</b>                                   |                              |          |   |
| 64-29-2626<br>04-29-2626                       | 14:4)<br>14:49:                          | Generate                           | Cancel                 |                                            | -rg                          |          |   |
| essPCB 04-29-2020<br>04-29-2020                | 14:40:17 Configura<br>14:40:17 Configura | tion C:\Program<br>tion C:\Program | Files (x8<br>Files (x8 | 36)\FTSoft\config\a<br>36)\FTSoft\config\a | config.cfg r<br>config.cfg r | 10<br>10 |   |

If all goes well, you will see a successful status message.

You are now ready to connect to your server.

| Tunnel Configuration |                                                                | × |
|----------------------|----------------------------------------------------------------|---|
| Virtual Interface    | Ethernet 3                                                     | ? |
| Server IP            | 10.12.22.171         Port         22           Port         22 |   |
|                      | Generate Local Key                                             |   |
| Idle Disconnect Time | 45 UDP Transport                                               |   |
| Send Keep-Alive      | 15 Send Buffer 8192                                            |   |
|                      | Generate Local Key successful.                                 |   |
|                      | Connect Exit                                                   |   |

#### Connecting to the server

Press the *Connect* button. If FT-Soft successfully connects with the server, the program will automatically minimize into the task bar. Pressing on the FT-Soft task icon will reopen the main FT-Soft window.

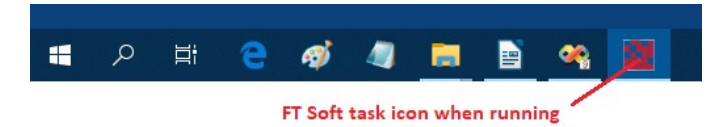

The main FT-Soft window will display logging information. This information can help with diagnosing any connection problems.

A successful connection will show the name of the server and that the tunnel is established.

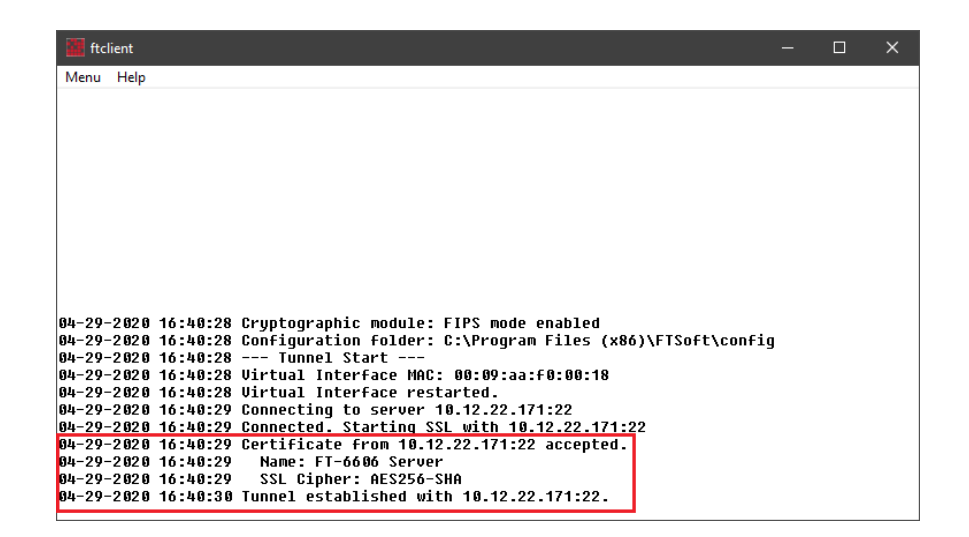

If the connection is unsuccessful, error messages will be displayed to the log window. Please review the messages for information regarding why the connection failed. In addition, check your FT server's log to see if your client is reaching the server. The most common cause of a connection problem is the PC's firewall. These will often show as a connection timeout. Make sure the firewall is allowing the outbound communication. Likewise, make sure the firewall at the server end is allowing the inbound communication.

| a ftclient                                                                                                   | — | × |
|----------------------------------------------------------------------------------------------------|---|---|
| Menu Help                                                                                                    |   |   |
|                                                                                                    |   |   |
|                                                                                                    |   |   |
|                                                                                                    |   |   |
|                                                                                                    |   |   |
|                                                                                                    |   |   |
|                                                                                                    |   |   |
|                                                                                                    |   |   |
|                                                                                                    |   |   |
|                                                                                                    |   |   |
|                                                                                                    |   |   |
|                                                                                                    |   |   |
|                                                                                                    |   |   |
|                                                                                                    |   |   |
|                                                                                                    |   |   |
|                                                                                                    |   |   |
| 04-29-2020 16:35:53 Cryptographic module: FIPS mode enabled                                                  |   |   |
| 04-29-2020 16:35:53 Configuration folder: C:\Program Files (x86)\FTSoft\confi                                | g |   |
| 04-29-2020 16:35:53 Tunnel Start                                                                             |   |   |
| 04-29-2020 10:35:53 VIRTUAL INTERFACE MAC: 00:09:aa:f0:00:18                                                 |   |   |
| 04-29-2020 10.03.30 VIRLUAL INTERFACE PESTAPLED.<br>RH-20-2020 16.35.50 Connecting to conver 10 12 22 170.22 |   |   |
| 04-29-2020 16:36:55 Timeout connecting to server 10.12.22.170:22                                             |   |   |

The next most common problem is an error with the key. This will show as a certificate error. It can be caused by using the wrong CA when generating the local key, connecting to the wrong server, or a clock mismatch between the PC and the FT server at the time that the local key was generated. If caused by a clock mismatch, it may be necessary to regenerate the local keys if the clock discrepancy is large. If the discrepancy is only a few minutes, the problem will usually correct once enough time has passed. If the

discrepancy was at the time the CA was generated, it may be necessary to regenerate the CA and all new local keys. If you have other FT clients successfully connecting to the FT server, then **do not** generate a new CA. The CA is probably fine and the problem is localized to the PC's local key.

| 2 ftclient                                                            | _         | × |
|-----------------------------------------------------------------------|-----------|---|
| Menu Help                                                             |           |   |
|                                                                       |           |   |
|                                                                       |           |   |
|                                                                       |           |   |
|                                                                       |           |   |
|                                                                       |           |   |
|                                                                       |           |   |
|                                                                       |           |   |
|                                                                       |           |   |
|                                                                       |           |   |
| 04-29-2020 16:33:56 Cryptographic module: FIPS mode enabled           |           |   |
| 04-29-2020 10:33:56 Configuration folder: C:\Program Files (x86)\Fiso | +t\con+1g |   |
| 04-29-2020 16:33:56 lunnel Start                                      |           |   |
| 04-29-2020 16:33:56 Virtual Interface MAC: 00:09:aa:+0:00:18          |           |   |
| 04-29-2020 16:33:56 Virtual Interface restarted.                      |           |   |
| 04-29-2020 16:33:57 Connecting to server 10.12.22.171:22              |           |   |
| 04-29-2020 16:33:57 Connected. Starting SSL with 10.12.22.171:22      |           |   |
| 04-29-2020 16:33:57 certificate verify failed                         |           |   |
| 04-29-2020 16:34:05 Connecting to server 10.12.22.171:22              |           |   |
| 04-29-2020 16:34:05 Connected. Starting SSL with 10.12.22.171:22      |           |   |
| 04-29-2020 16:34:05 certificate verify failed                         |           |   |
| 04-29-2020 16:34:12 Connecting to server 10.12.22.171:22              |           |   |
| 04-29-2020 16:34:12 Connected. Starting SSL with 10.12.22.171:22      |           |   |
| 04-29-2020 16:34:12 certificate verify failed                         |           |   |

To terminate a FT-Soft session, select *Menu* and press *Disconnect and Exit*. Alternately, press the "X" button in the corner of the window.

Once you have a valid configuration, it is not necessary to run FT-Soft as an Administrator. Subsequent sessions may be run as a normal user. However, to make any modifications to the configuration, you must run FT-Soft as an administrator.

| Ttclient                                                                                          |       |   | × |
|---------------------------------------------------------------------------------------------------|-------|---|---|
| Menu Help                                                                                         |       |   |   |
| Reconfigure<br>Disconnect and Exit                                                                |       |   |   |
|                                                                                                   |       |   |   |
|                                                                                                   |       |   |   |
| 04-29-2020 15:56:12 Cryptographic module: FIPS mode enabled                                       |       |   |   |
| 04-29-2020 15:56:12 Configuration folder: C:\Program Files (x86)\FTSoft\config                    | I     |   |   |
| 104-29-2020 15:50:12 LUNNEL START<br>00-20-2020 15:56:12 Hirtual Interface MAR: 00:00:aa:f0:00:18 |       |   |   |
| 04-29-2020 15:56:12 Virtual Interface restarted.                                                  |       |   |   |
| 04-29-2020 15:56:13 Connecting to server 10.12.22.171:22                                          |       |   |   |
| 04-29-2020 15:56:16 Shutting down 10.12.22.171:22                                                 |       |   |   |
| 04-29-2020 16:24:19 Save configuration C:\Program Files (x86)\FTSoft\config\co                    | nfig. | C |   |
| 104-29-2020 16:24:19 Tunnel Start                                                                 |       |   |   |
| 184-29-2828 16:24:19 Virtual Interface MAC: 88:69:aa:f0:00:18                                     |       |   |   |
| 104-29-2020 10:24:19 Virtual Interface restarted.                                                 |       |   |   |
| 194-29-2020 10:24:20 Connecting to server 10.12.22.1/1:22                                         |       |   |   |

Selecting "Reconfigure" will close the current tunnel connection and return to the "Tunnel Configuration" dialog.

Selecting "Disconnect and Exit" will close the current tunnel connection and exit the program. Pressing the "X" button, on the title bar, will also disconnect and exit.

For more information regarding FT-Soft configuration, select the *Help* menu item or press the "?" button located in the Tunnel Configuration dialog.

### **To Create Additional Connections using Desktop Icons**

For users that frequently connect to different servers, it is possible to create a desktop shortcut that automatically loads a specific configuration. This is achieved by creating a shortcut and adding a command-line argument, specifying the full path to a configuration folder. Each connection must have a different configuration folder.

On older versions of Windows, an easy way to do this was to simply copy the default FT-Soft desktop icon and then modify it. Do not use this method with Windows 8 and 10. Instead always create a new shortcut.

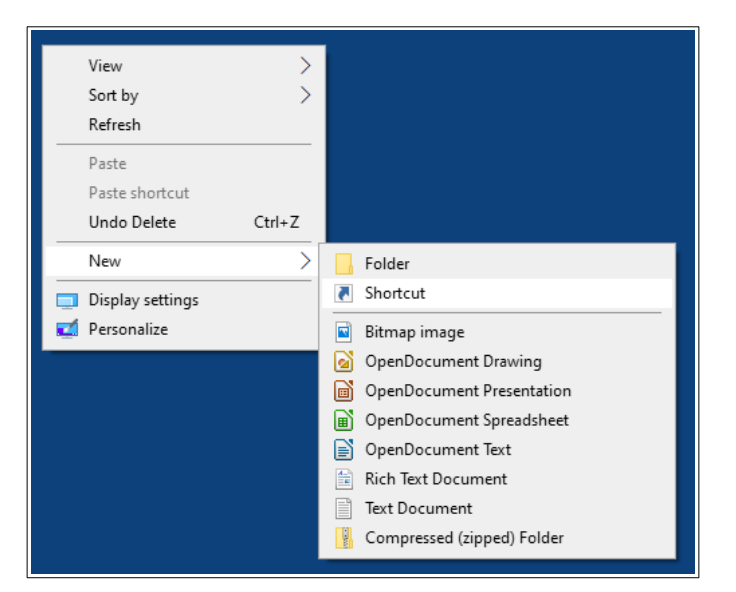

Create a new shortcut by right-clicking on the desktop, selecting  $New \rightarrow Shortcut$ .

Browse and locate "ftclient.exe", normally located in "C:\Program Files (x86)\FTSoft".

|                                                                                                    | × |
|----------------------------------------------------------------------------------------------------|---|
| n Create Shortcut                                                                                                    |   |
| What item would you like to create a shortcut for?                                                                           |   |
| This wizard helps you to create shortcuts to local or network programs, files, folders, computers, or<br>Internet addresses. |   |
| Type the location of the item:                                                                                               |   |
| Browse                                                                                                    |   |
| Click Next to continue. Press browse and locate ftclient.exe                                                                 |   |
|                                                                                                    |   |
| Next Cancel                                                                                                    |   |

Before pressing "Next", append the full pathname to your configuration folder. You are free to place the folder where you like. However, make sure each FT-Soft configuration folder is unique. Otherwise multiple instances of the same folder will overwrite each other.

|   |                                                                                                    | × |
|---|----------------------------------------------------------------------------------------------------|---|
| ÷ | n Create Shortcut                                                                                                    |   |
|   | What item would you like to create a shortcut for?                                                                           |   |
|   | This wizard helps you to create shortcuts to local or network programs, files, folders, computers, or<br>Internet addresses. |   |
|   | Type the location of the item:                                                                                               |   |
|   | "C:\Program Files (x86)\FTSoft\ftclient.exe" Browse                                                                          |   |
|   | Click Next to continue.                                                                                                    |   |
|   | Next Cance                                                                                                    |   |

When entering the folder name, make sure to add a space following the current target and to enclose the configuration folder name between double quotes.

|                                                                                      | ×                                                               |
|--------------------------------------------------------------------------------------|-----------------------------------------------------------------|
| <ul> <li>Create Shortcut</li> </ul>                                                  |                                                                 |
| What item would you like to create a shortcut                                        | for?                                                            |
| This wizard helps you to create shortcuts to local or network<br>Internet addresses. | programs, files, folders, computers, or                         |
| Type the location of the item:                                                       |                                                                 |
| "C:\Program Files (x86)\FTSoft\ftclient.exe" "C:\MyFTSoftC                           | onfigs\Config1" Browse                                          |
| Click Next to continue.<br>Before pressi<br>connection s                             | ing Next, append the path to your pecific configuration folder. |
|                                                                                      |                                                                 |
|                                                                                      | Next Cancel                                                     |

Press "Next" and assign the shortcut a unique name.

|                                                          |        | ×      |
|----------------------------------------------------------|--------|--------|
| Create Shortcut                                          |        |        |
| What would you like to name the shortcut?                |        |        |
| Type a name for this shortcut:                           |        |        |
| Give unique name<br>Click Finish to create the shortcut. |        |        |
|                                                          |        |        |
|                                                          |        |        |
|                                                          |        |        |
|                                                          |        |        |
|                                                          |        |        |
|                                                          | Finish | Cancel |

The resulting desktop icon will look something like the one below:

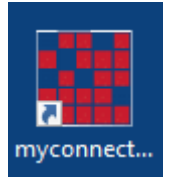

If needed, right-click the icon and select "Properties" to modify the shortcut target.

| 🚮 SomeConne                             | tion Properties                 | ×                                  |
|-----------------------------------------|---------------------------------|------------------------------------|
| Security<br>General                     | Details<br>Shortcut             | Previous Versions<br>Compatibility |
| SomeConnection                          |                                 |                                    |
| Target type: Application                |                                 |                                    |
| Target:                                 | FISoft\ftclient.exe"            | MyFTSoftConfigs\Config1"           |
| Start in:                               | "C:\Program Files (x86)\FTSoft" |                                    |
| Shortcut key:                           | None                            |                                    |
| Run:                                    | Normal window $\checkmark$      |                                    |
| Comment:                                |                                 |                                    |
| Open File Location Change Icon Advanced |                                 |                                    |
|                                         |                                 |                                    |
|                                         |                                 |                                    |
|                                         |                                 |                                    |
| OK Cancel Apply                         |                                 |                                    |

Remember to create the folder prior to running FT-Soft with this new icon. Also, the folder will belong to the user that created the folder. If necessary, adjust the security setting to allow or restrict access per your requirements. By default, the user that created the folder will be able to run FT-Soft, with this icon, and adjust the configuration.